## Login to the Performance Management Program

| Step | Action                                                                                                    |
|------|----------------------------------------------------------------------------------------------------|
| 1.   | Click the Internet Explorer icon.                                                                                                    |
|      | <i>e</i>                                                                                                    |
| 2.   | Enter the desired information into the <b>URL Address</b> field. Enter "https://lsuhsc.peopleadmin.com/hr".                                                                                  |
| 3.   | Use your LSUHSC Username and Password to login to PeopleAdmin.                                                                                                    |
|      | For <u>training purposes</u> <u>only</u> , enter the desired information into the LSUHSC Username field. Enter "geaux".                                                                      |
|      |                                                                                                    |
| 4.   | For <b>training purposes only</b> , enter the desired information into the <b>LSUHSC</b><br><b>Password</b> field. Enter " <b>tigers</b> ".                                                  |
|      | Password                                                                                                    |
| 5.   | Click the Log In button.                                                                                                    |
|      | Log In                                                                                                    |
| 6.   | The system defaults onto the <b>Homepage.</b> The menu and other options available correspond with your permissions, which will also determine the system defaults for the <b>Homepage</b> . |
| 7.   | <b>Module Select</b> is designated by three blue dots (in the upper left corner of the screen).<br>Click on the blue dots to access the <b>Performance Management Program</b> .              |
|      | Click the <b>Module Select</b> button.                                                                                                    |
| 8.   | The <b>Performance Management Program (PMP)</b> link displays. Click the portal link, <b>Your Action Items</b> and <b>Progress Notes</b> options will display.                               |
|      | Click the Performance Management Program (PMP) button.                                                                                                    |
|      | Performance Management<br>Program (PMP)                                                                                                    |

## Job Aid

| Step | Action                                                                                                    |
|------|----------------------------------------------------------------------------------------------------|
| 9.   | Actions Items requiring attention will be listed in the Your Actions Items section. This example has an action item available: Employee Acknowledges PES Plan. |
| 10.  | This completes <i>Login to the Performance Management Program</i> .<br>End of Procedure.                                                                       |